# How to Place an Employee Move Request (For Designated Moves Requesters)

L

Frontline, Submit a request, We'll find a solution

## **MOVES WEBSITE LOG-IN**

- A. Go to the Frontline Move's website at <u>https://mrufrontline.iwmsapp.com/archibus</u>
  - B. Sign-in with your MyMRU username and password.
- 2

## **SELECT YOUR MOVE TYPE**

Under the Moves menue select the type of move that you are requesting.

## FILL OUT THE "INITIATE" TAB

- A. EMPLOYEE TO MOVE
  - Start typing in the name of the employee that will be moving and select the Move Description' name of the employee from the resulting list
  - **B. MOVE DESCRIPTION** 
    - Include any special instructions or other related details here
  - C. DEPARTMENT CONTACT

## D. REQUESTED MOVE DATE

- Move your mouse curser over the box besides "Requested Move Date"; a calendar icon will appear. Click on it and select the date you wish to request.
- Please allow for 5 -7 days advanced notice when choosing this date.
- It should be noted this date will not be guaranteed as it is depended upon avalible resources.
- E. TO ROOM
- Move your mouse over the box besides "To Room", and a button with three dots will appear. Click on the three dots
- In the resulting pop-up window you will see a list of ALL rooms in frontline.
- In the boxes underneath the headers, type in search critera such as a building code and/or room code, then hit enter.
  - The building code for the Main Building, also sometimes referred to as the Lincon Park Building, is "MB"
  - Room numbers at MRU are written with no space between the room letter and number ie A101.
  - If you are having difficulty finding a specific workstation which ends in a letter, "-01" or similar, just search for the first part of the room number
- From the resulting list, click on the correct room number, this will fill in the loaction information on the form

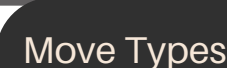

## New Hire:

This move is to be placed whenever a <u>new employee is</u> <u>hired</u>. It includes office set-up, computer assignment and phone set-up.

**Request a Move using Chrome at:** 

https://mrufrontline.iwmsapp.com/archibus/

## Employee Move:

This is to move an existing employee to another office

## Asset Move:

To move IT equipment only such as computers and phone lines (no employee is being moved).

Employee to Move\* AWASSE

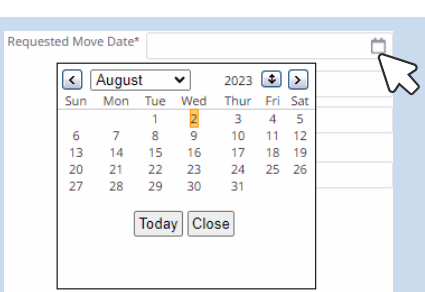

AWASSER - Alisse Van Ree

| To Room* | EA1.CO5 |        |
|----------|---------|--------|
|          | EAT-COS |        |
|          |         | $\sim$ |

| Select Value - Room |                        |            |    |           |        |  |
|---------------------|------------------------|------------|----|-----------|--------|--|
| Building Code: M1 A | Building Code: M1 All1 |            |    |           |        |  |
| Building Code       | \$                     | Floor Code | \$ | Room Code |        |  |
| mb                  |                        |            |    | x210      |        |  |
| MB                  |                        | 02         |    | X210      |        |  |
| MB                  |                        | 02         |    | X210-01   |        |  |
| MB                  |                        | 02         |    | X210-02   | _      |  |
| MB                  |                        | 02         |    | X210-03   | 12     |  |
| MB                  |                        | 02         |    | X210-04   | $\sim$ |  |
| MB                  |                        | 02         |    | X210-05   |        |  |
| MB                  |                        | 02         |    | X210-06   |        |  |
| MR                  |                        | 02         |    | X210-07   |        |  |

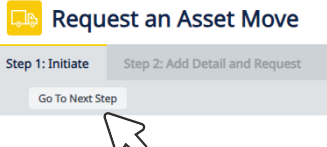

F. CLICK "GO TO NEXT STEP"

| _ |
|---|
|   |
|   |
|   |

3

# FILL OUT THE "ADD DETAILS AND REQUEST" TAB

#### A. REVIEW DETAILS

- Review the details that are shown for accuracy
- Please also make a note of the Move Order Code, this is how this move request will be referenced moving forward.

#### **B. NUMBER OF BOXES**

- Specify the number of boxes you would like for the move.
- If you require additional boxes later, you can place a frontline request at a later time.

## C. FILL OUT THE QUESTIONAIRE

#### D. CLICK THE "REQUEST" BUTTON

 Once you click on the "Request" button, your move will be sent to one of our Move Coordinators to be reviewed.

| Step 1: Initiate                | Step 2: Add Detail and Req                                                                                                    | uest                                                                                   |                     |                  |
|---------------------------------|----------------------------------------------------------------------------------------------------|----------------------------------------------------------------------------------------|---------------------|------------------|
| Employee Move                   |                                                                                                    |                                                                                        |                     |                  |
| Save Requ                       | est Initiate a New Requests                                                                                                    | Report                                                                                 |                     |                  |
| Date Create<br>Move Descriptio  | Please Note:<br>PLEASE ENSURE A SEPARATE REQ:<br>Each move request will have to be<br>d 2023-08-03<br><sup>n</sup> Specific Move Details | UEST IS SUBMITTED FOR EACH PERSON MOVING.<br>e site verified prior to being scheduled. | Move Order Code     | 3870             |
| Comment                         | 3                                                                                                    |                                                                                        |                     |                  |
| Requestor Nam                   | e AWASSER<br>Alisse Van Reenen                                                                                                    |                                                                                        | From Room*          | 1159-02          |
| Requestor's Phon                | e (403) 440-8641                                                                                                    |                                                                                        | From Floor*         | 01               |
| Requested Move Dat              | e 2023-08-03                                                                                                    |                                                                                        | From Bldg.*         | МВ               |
| Department Nam                  | e Facilites Management Administra                                                                                                    | ation                                                                                  | From Phone          | LP Main Building |
| Department Conta                |                                                                                                    |                                                                                        | Dept. Contact Phone | (403) 440-8641   |
|                                 | Alisse Van Reenen                                                                                                    |                                                                                        |                     | (403) 440-8041   |
| Move Statu                      | IS Created                                                                                                    | ~                                                                                      |                     |                  |
| Number of Boxe                  | 5* 0                                                                                                    |                                                                                        |                     |                  |
| Please identify                 | the reason for this move:                                                                                                    | Please select one:                                                                     |                     | ~                |
| Is this move<br>How many pe     | related/dependant upon<br>another move?<br>ople are moving? (enter a<br>number)                                                          | Select one: 🗸                                                                          |                     |                  |
| List other IT Equ               | ipment to be moved with<br>Asset numbers                                                                                                 |                                                                                        |                     | li               |
| Does the emplo<br>furniture bou | oyee have any ergonomic<br>ight specifically for them?<br>Please specify:                                                                | Select one 🗸                                                                           |                     |                  |

## Move Blackout Dates:

Moves cannot be scheduled during the Move Blackout dates, these dates are dependent upon the academic calendar.

- January: First week
- March: Limited availability of moves during the last two weeks of March (Year-End)
- April: Exam week (including the day before the first exam and day after the last exam)
- May/June: Convocation
- August: Last 2 weeks NSO
- September: First week NSO
- December: Exam week (from the day before to the day after exams) and University Holiday Closure (24-31)

More Information on Move Requests can be found at the FM website at https://www.mtroyal.ca/FacilitiesManagement/office-moves.htm

## Have any Quesionts?

Send you questions to your Move's Coordinator or mrufrontline@mtroyal.com